## SIEMENS白银西门子PLC模块代理商

| 产品名称 | SIEMENS白银西门子PLC模块代理商               |
|------|------------------------------------|
| 公司名称 | 浔之漫智控技术(上海)有限公司-西门子PLC             |
| 价格   | .00/件                              |
| 规格参数 | 品牌:西门子<br>用途:工业<br>产地:德国           |
| 公司地址 | 上海市松江区石湖荡镇塔汇路755弄29号1幢一层<br>A区213室 |
| 联系电话 | 18717946324 18717946324            |

## 产品详情

SIEMENS白银西门子PLC模块代理商

上海浔之漫智控技术公司在经营活动中精益求精,具备如下业务优势:

## SIEMENS可编程控制器

长期低价销售西门子PLC,200,300,400,1200,西门子PLC附件,西门子电机,西门子人机界面,西门 子变频器,西门子数控伺服,西门子总线电缆现货供应,欢迎来电咨询系列产品,折扣低,货期准时, 并且备有大量库存.长期有效

欢迎您前来询价.100分的服务.100分的质量.100分的售后.100分的发货速度

价格波动,请来电咨询

数据区:数据区包含需要从机执行什么动作或由从机采集的返送信息。这些信息可以是数 值、参考地址等等。例如,功能码告诉从机读取寄存器的值,则数据区必需包含要读取寄 存器的起始地址及读取长度。对于不同的从机,地址和数据信息都不相同。错误校验码 :主机或从机可用校验码进行判别接收信息是否出错。有时,由于电子噪声或其它一些干 扰,信息在传输过程中会发生细微的变化,错误校验码保证了主机或从机对在传送过程中 出错的信息不起作用。这样增加了系统的安全和效率。错误校验采用CRC-16校验方法。 注:信息帧的格式都基本相同:地址码、功能码、数据区和错误校验码。2.错误校验 冗余循环码(CRC)包含2个字节,即16位二进制。CRC码由发送设备计算,放置于发送

信息的尾部。接收信息的设备再重新计算接收到信息的 CRC码,比较计算得到的CRC码 是否与接收到的相符,如果两者不相符,则表明出错。CRC码的计算方法是,先预置16 位寄存器全为1。再逐步把每8位数据信息进行处理。在进行CRC码计算时只用8位数据位 , 起始位及停止位, 如有奇偶校验位的话也包括奇偶校验位, 都不参与CRC码计算。 在计算CRC码时,8位数据与寄存器的数据相异或,得到的结果向低位移一字节,用0填补 高位。再检查位,如果位为1,把寄存器的内容与预置数相异或,如果位为0,不进行异或 运算。 这个过程一直重复8次。第8次移位后,下一个8位再与现在寄存器的内容相相异 或,这个过程与以上一样重复8次。当所有的数据信息处理完后,后寄存器的内容即为CR C码值。CRC码中的数据发送、接收时低字节在前。 计算CRC码的步骤为:预置16位寄 存器为十六进制FFFF(即全为1)。称此寄存器为CRC寄存器;把个8位数据与16位CRC 寄存器的低位相异或,把结果放于CRC寄存器;把寄存器的内容右移一位(朝低位),用 0填补高位,检查位;如果位为0:重复第3步(再次移位):如果位为1:CRC寄存器与多 项式A001(1010 0000 0000 0001)进行异或;重复步骤3和4,直到右移8次,这样整 个8位数据全部进行了处理; 重复步骤2到步骤5, 进行下一个8位数据的处理; 后得到 的CRC寄存器即为CRC码。3.功能码03,读取点和返回值: 仪表采用Modbus RTU通 讯规约,利用通讯命令,可以进行读取点("保持寄存器")或返回值("输入寄存器") 的操作。保持和输入寄存器都是16位(2字节)值,并且高位在前。这样用于仪表的读取 点和返回值都是2字节。一次多可读取寄存器数是60。由于一些可编程控制器不用功能码0 3,所以功能码03被用作读取点和返回值。从机响应的命令格式是从机地址、功能码、数 据区及CRC码。数据区中的寄存器数据都是每两个字节高字节在前。4. 功能码06, 单点 保存

主机利用这条命令把单点数据保存到仪表的存储器。从机也用这个功能码向主机返送信息

硬件及软件列表

| 设备名称        | <b>设备型号</b>         |
|-------------|---------------------|
| PS 307      | ES7 307-1EA00-0AA0  |
| CPU 315-2DP | ES7 315-2AG10-0AB0  |
| ММС         | ES7 953-8LG11-0AA0  |
| CP341       | SES7 341-1AH01-0AE0 |
| Dongle      | ES7 870-1AA01-0YA0  |

将Dongle插入CP341中,Dongle和插入Dongle前后的CP341如下图所示。

<u>图</u>1

注意:STEP7 V5.X软件上,必须安装如下软件包才可进行后续的组态配置

西门子DP接头6ES7972-OBA12-OXAO

1.1本例程的系统配置

1) 安装Micro/Win software以及 Modbus协议库, 西门子在 Micro/WIN V4.0 SP5 中正式推出Modbus RTU 主站协议库。

2) PC/PPI电缆或CP5512、S7-200(如CPU 224XP)、电源模块、通信电缆

3) CU230P-2 HVCA、 PM240以及PC机

1.2在创建项目前,确认Modbus Master库文件已经安装

图 1

2 创建一个例程

2.1设置通讯接口

选择适合自己的通讯接口,本例程使用CP5512(PPI)。

图 2

2.2建立PC和PLC的连接SIEMENS白银西门子PLC模块代理商

图 3

"双击刷新"找到PLC后,点击"确认"。

2.3用电缆将CU230P-2 HVCA Modbus 通讯接口与PLC连接起来(注:接线规则2对3;3对8;前面的数字是CU230P-2 HVCA的通讯端子号,后面的是PLC通讯端口的针号)。